OBSBOT

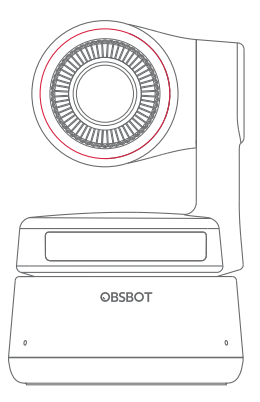

マニュアル

# ガイダンス

# 注意

△ 重要なご案内

# 使用前の推奨事項

お使い頂く前には本製品マニュアル、及び下記QRコードもしくはURLにアップ ロードされているビデオをご覧頂くことを強く推奨致します。 https://obsbot.com/download

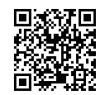

# チュートリアルビデオ

https://obsbot.com/obsbot-tiny-4k/explore

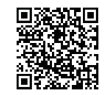

# OBSBOT Tiny 4K の概要

# Tiny 4K について

AI が自動で被写体の動きを追跡することで、撮影中も自由に動き回ることのできる 画期的な WEB カメラです。

OBSBOT Tiny のユーザーから要望の多かった高画質化を行ったモデルとなります 。USB-C を継承しつつ4K対応によって増大したデータ通信容量を確保したモデ ルとなります。Windows®及び macOS® のパソコンでお使い頂けます。 OBSBOT TinyCam を使って操作の幅を広げましょう。

▲ パソコンとの接続について
① USB 30のポートに接続すること

USB 2.0ポート + DC 電源ポート

もし Tiny 4K をお使いで映像の乱れや遅延、ちらつき、頻繁な再起動が起きている 場合には USB 2.0 経由でパソコンに接続されている可能性が高いです。DC 電源 ケーブルをお使い頂くか USB 3.0 のポートに差し直してもう一度お試しください。

#### ▲ システム要件 Windows 7, Windows 8, Windows 10 もしくはそれ以降 macOS 10.13 もしくはそれ以降

Intel 第七世代以降の CPU Core i5 もしくはそれ以上

#### △ 1080P 60FPSと4Kをお使いの場合の推奨環境

Apple製品向けの推奨スペック

MacBook Pro (2018.8世代以降の Intel® Core i5 もしくはそれ以降のもの)
 MacBook Air (2018,8世代以降のIntel® Core i5 もしくはそれ以降のもの)
 Mac Retina (2019,8世代以降の Intel® Core i5 もしくはそれ以降のもの)

その他製品向けの推奨スペック ① CPU: Intel 7 世代以降の Intel® CPU Core i5 もしくはそれ以降のもの) ② メモリ容量(RAM)8CB 以上

# ハードウェア各部説明

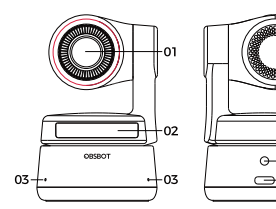

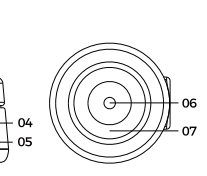

4K ウルトラ HD レンズ
 カメラインジケーター
 マイク
 4. DC 電源ポート

5. USB タイプ C ポート 6. 三脚用ねじ穴 (UNC 1/4-20) 7.マグネット接合部分

# OBSBOT Tiny 4K のセットアップ方法

# OBSBOT Tiny 4K を設置する

OBSBOT Tiny 4K は、モニター、デスクトップ上に設置するために、本体にマグネット接合部分を有しています。その他ねじ穴を使用して、三脚等もお使い頂けます。

# 1. モニターの上に設置する

下記の手順に従って設置してください。
①マグネット土台を箱から取り出して、接着面を開きます。
② 接着面の剝離紙をはがし、モニターの背面に取り付けます。
③ マグネット土台がモニター上にしっかりと固定されていることを確認し、 OBSBOT Tiny 4K を乗せます。
④ 設置完了です。

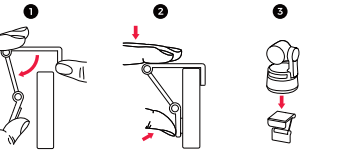

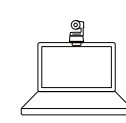

# 2. デスク上等での設置

デスクに直接 OBSBOT Tiny 4K を設置します。

#### 3. 三脚を使用しての設置

OBSBOT Tiny 4K は標準的な UNC 1/4-20 ナットコネクタで、三脚スタンド に取り付けることが出来ます。

#### OBSBOT Tiny 4K を PC と接続する

OBSBOT Tiny 4K は Windows 及び Mac のパソコンでお使い頂くことが出来 ます。Tiny 4K をご使用の際は付属品を初めとした信頼性の高い Type-C のケー ブルをお使いください。Type-C to A の変換アダプタも適宜お使いください。付属 の Type-C ケーブルを用いて、OBSBOT Tiny をPCに接続しますと、カメラデバ イスとして自動的に認識されます。※認識されるまで数秒お待ち頂く場合がござ います。これで、Zoom, Microsoft Teams や Skype や Google Meet などの通 話アプリをお使いいただき、Tiny 4K ストリーミングを行うことができます。

△ 長時間 Tiny 4K をお使いの場合は底面が熱くなることがありますが、通常の仕様となります。

△ ① USB 3.0 のポートをお使い頂くか ② USB 2.0 ポート + DC 電源ポート △ 4K入力は、ソフトウェア側で 4K入力に対応している必要があります。予め各社 WEBサイト等でご確認下さい。

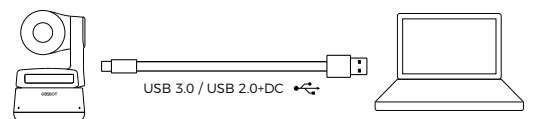

#### ジンバルについて

OBSBOT Tiny 4K は 2 軸ジンバルを採用しています。横軸 (パン)の可動範囲は ±150°縦軸 (チルト)の可動範囲は ±45°.となります。

# プライバシーモード

カメラ部分を下に下げます。プライバシーモードがオンの状態だと、OBSBOT Tiny 4Kインジケーターが消灯します。

⚠ プライバシーモードではビデオ、及び音声の一切の録画を停止します。

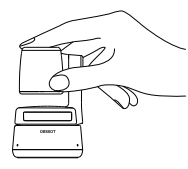

# 上下反転モード

OBSBOT Tiny 4K は上下を逆さまにした撮影モードを搭載しています。本体部分をを逆向きにセットすると、上下反転した状態で撮影が可能です。

#### ハンドジェスチャー機能

OBSBOT Tiny 4Kは、手の動き(ジェスチャー)にてカメラを操作する機能を実装 しています。

操作は「追跡対象の選択/解除」「ズームイン/アウト」の二種類となります。これらの 操作はジェスチャー操作のみで完了出来ます。

撮影を中断する必要はありません。

ジェスチャーを行う際には、自分の顔の真横で実施してください。ジェスチャーが 正常に認識された場合、カメラインジケーターの3つの青色のライトが1つずつ点 滅します。

▲ ハンドジェスチャーについてのさらに詳細な説明はビデオをご覧ください。 : https://obsbot.com/obsbot-tiny-4k/explore

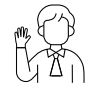

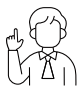

「パー」:追跡対象の選択/解除

「L字」:設定した倍率でのズームイン/アウト

# ズーム

OBSBOT Tiny 4K は 4 倍デジタルズームに対応しています。 ① ハンドジェスチャーでの操作 デフォルトのジェスチャーでのズームの倍率は 2 倍になっています。OBSBOT TinyCam 上の設定で1~4 倍に変更することが出来ます。 ② 手動での操作 OBSBOT TinyCam 上での操作でもズームの倍率は1~4 倍の間で自由に変更 可能です。

5

# フォーカステクノロジー

OBSBOT Tiny 4K は 2 つの焦点モードを用意しています。 ① オートフォーカス OBSBOTs AI に裏打ちされたオートフォーカス機能は移動していても常にフォー カスを被写体に合わせたままにすることが可能になりました。 ② マニュアルフォーカス OBSBOT TinyCam 上でオートフォーカス機能をオフにすることで、マニュアルフ ォーカスに変更することが可能です。

#### HDR

デフォルト状態では HDR 機能はオフになっています。OBSBOT TinyCam上でオ ンにすることが出来ます。 HDR を使うと多少部屋が暗くてもくっきりと綺麗に映り ます。また直射日光に当たっていても軽減する高価があります。

インジケーターステータス

#### カメラインジケーター

カメラインジケーターは、赤、黄、緑、青の4色で構成されています。色、及び点灯/ 点滅の組み合わせで様々な動作状況を表します。これにより、現在のカメラの状態 を知ることが出来ます。

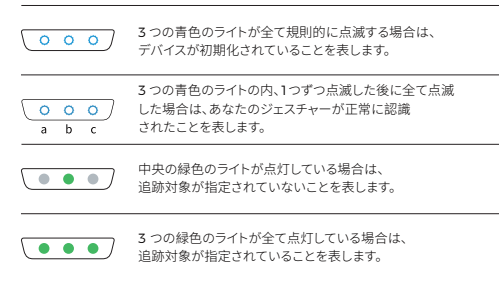

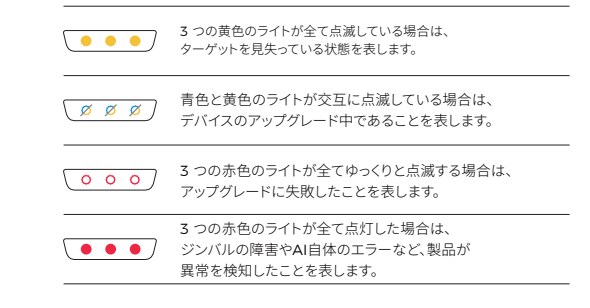

# OBSBOT TinyCam(専用操作ソフトウェア)

#### ソフトウェアの概要

OBSBOT Tiny 4K は、専用のソフトウェア「OBSBOT TinyCam」を使用することで、より細かな操作やジェスチャーにはない機能を実行することが出来ます。WEB カメラ自体と同様に、WindowsとMac でソフトウェアをお使い頂けます。

#### インストールについて

ソフトウェアは、以下のページからダウンロードがすることが出来ます。 https://www.obsbot.com/download

#### 主介面

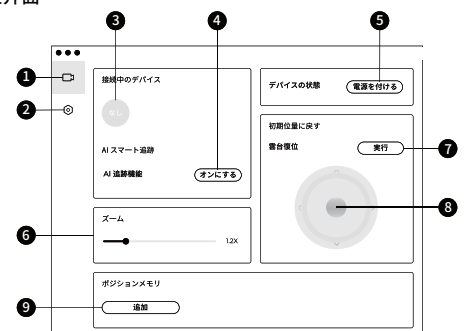

#### 1. 基本画面

2. 詳細設定画面

#### 3. 接続について

Tiny 4K との接続の状態が表示されます1つのパソコンにつき、最大4台までの Tiny 4K を接続、操作セすることが出来ます。

#### 4. AI スマート追跡

自動追跡のオン/オフを切り替えることが出来ます。追跡したい人物にカメラを向 けた状態で「オンにする」を選択すると追跡を開始し、追跡中に「オフにする」を選 択すると追跡を停止します。

#### 5. デバイスの状態

電源のオン、オフをソフトウェア上で実施可能です。

#### 6. ズーム

デジタルズームイン/アウトを行うことが出来ます。バーをスライドすることで、1倍から4倍の間でズームを調整することが出来ます。

#### 7. ジンバルリセット

カメラの向きを初期位置 (本体 OBSBOT ロゴに対して真正面) に戻すことが出来 ます。 8. カメラのコントロール マウス操作でカメラの向きを手動で動かすことが出来ます。

#### 9. ポジションメモリ

ボジションメモリを設定します。ボジションメモリは、「お好みのカメラの向きを記 憶させ、クリックーつで記憶させた向きにカメラを切り替える」機能で、3つまで記 憶させることが出来ます。該当のボジションメモリを右クリックすることで、削除も しくは名称の変更をすることが出来ます。

右クリックで削除、もしくはポジションメモリの名称を変更可能です。

#### 詳細設定画面

1.ソフトウェアのバージョン

現在のソフトウェアのverを表示しています。「アップデート」のボタンがある場合は、 、クリックすることで最新版のソフトウェアにバージョンアップすることが出来ます。

2.ファームウェアのバージョン

ファームウェアのバージョンを表示しています。「アップデート」のボタンがある場合 は、クリックすることで最新版のファームウェアにバージョンアップすることが出来 ます。

 ジェスチャー/追跡対象を固定 デフォルトではオンになっています。オフにした状態にするとパーのジェスチャーを 認識しなくなります。

4. ジェスチャー/ズーム デフォルトではオンになっています。オフにした状態にするとL字のジェスチャーを 認識しなくなります。

5. ジェスチャーでのズーム倍率を変更 デフォルトのジェスチャーでのズームの倍率は2倍になっています。ここでの設定 で1~4倍に変更することが出来ます。

6.追跡モード 3つの追跡モードが用意されています。デフォルトでは標準モードが選択されています。 ご)顔優先モード顔を中心に追跡を行います。 推奨の使用方法カメラとの距離が近い場合のWEB会議。 ② 標準モードごく一般的な WEB 通話を想定したモードです。標準的な追跡速度 やフレーム設定です。
③ 高速モード AI 追跡の速度を高めた比較的早い動きを想定したモードです。 推奨の使用方法ダンス、ヨガ、その他屋内スポーツでの使用。

 7. 輝度の調整(Windows 既定)
 Windows 既定の輝度調整画面に移動します。 Mac 版では該当機能がないため 表示されません。

8. ちらつき防止 デフォルトではオフになっています。アンチフリッカー (光のちらつき対策)をオフ /S0hz/60hzに変更することが出来ます。

#### 9. HDR

デフォルトではオフになっています。オンにすると、光の露出の相違を検知して画面 上で修正します。

#### 10.オートフォーカス

デフォルトではオンになっています。オフにすることで手動フィーカスに切り替える ことが出来ます。

#### 11.フェイスフォーカス

デフォルトではオンになっています。追跡の中心が顔に設定されている状態です。 オフにすると追跡の中心が画面フレームになります。

12. 起動時の初期位置 Tiny 4K を初期位置に戻すを選択した時の初期位置を定義します。

#### 13. ポジションメモリ

デフォルトではオフになっています。ボジションメモリは、「お好みのカメラの向きを 記憶させ、クリックーつで記憶させた向きにカメラを切り替える」機能で、3つまで 記憶させることが出来ます。該当のボジションメモリを右クリックすることで、削除 もしくは名称の変更をすることが出来ます。

14.ショートカットキー デフォルトではオフになっています。ボタンを押 ⑦ すとショートカットキー一覧を参 照することが出来ます。

15. リモコンモード デフォルトではオフになっています。 オンにするとパソコンに接続した Tiny 専用のリモコンで Tiny 4K を操作すること が出来ます。 ② OBSBOT オフィシャルストアで今すぐゲットしましょう!

16. 言語設定 OBSBOT TinyCam の使用言語を設定します。

17.その他
ログを出力するログファイルをエクスポートすることが出来ます。不具合が起きた際のサポート等の時にご使用頂く可能性があります。
アップグレードの手引きファームウェア更新。
ファームウェアを更新します。ファイルを別でダウンロードした上でマニュアルでの更新となります。
エ場出荷状態にリセットする。

#### ファームウェアのアップグレード

Tiny 4K は OBSBOT TinyCam 経由でアップグレードすることが出来ます。使用 可能なアップグレードがある場合には更新ボタンが表示されます。画面上の手続き に従い継続して下さい。

△ Tiny 4K をアップグレード中は絶対にパソコンから外さないようにしてください。 https://obsbot.com/service/user-guide も併せてご覧頂けます。

本マニュアルは予告なく変更される場合があります。 最新版のマニュアルは下記のREMO TECHの公式ウェブサイトからダウンロード することが出来ます。 https://obsbot.com